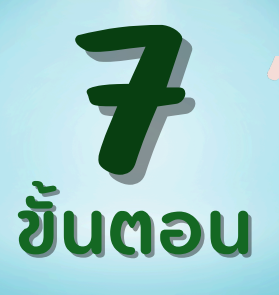

# การแก<sup>้</sup>ไขผลการปฏิบัติงานสอบบัญชี ในระบบแผนและผลการปฏิบัติงาน (CAD\_PLAN)

### เมื่อได้รับหนังสือขอแก้ไขผลงาน ให้ดำเนินการดังนี้

#### ลงรับหนังสือ

เข้าสู่เว็บไซต์กรมฯ > เมนู Intranet > ระบบสารบรรณอิเล็กทรอนิกส์ (DOC\_FLOW) > รับหนังสือ

(ระยะเวลาปฏิบัติงาน 10 นาที)

#### เสนอหนังสือ

เพื่อให้ผู้อำนวยการกลุ่มติดตามและประเมินผล พิจารณามอบหมายผู้รับผิดชอบดำเนินการ (ระยะเวลาปฏิบัติงาน 30 นาที)

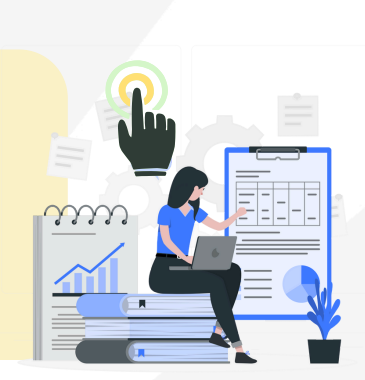

#### ตรวจสอบ วิเคราะห์การขอแก้ไขข<sup>้</sup>อมูล

3.1 ข้อมูลที่สามารถแก้ไขได้เอง เข้าสู่เว็บไซต์กรมฯ > เมนู Intranet > ระบบสารสนเทศและฐานข้อมูล > ระบบ แผนและผลการปฏิบัติงาน (CAD\_PLAN) > เลือกสิทธ์ใช้งานกลุ่มติดตามและ ประเมินผล > เมนูแก้ไข > RA 1 > ดำเนิน การแก้ไขข้อมูลตามรายละเอียด

(ระยะเวลาปฏิบัติงาน 20 นาที)

 3.2 ข้อมูลที่ไม่สามารถแก้ไขได้เอง ประสานงานไปยัง ศทส. (กลุ่ม พัฒนาระบบสารสนเทศและฐาน ข้อมูล) พร้อมแจ้งรายละเอียดของ สหกรณ์/กลุ่มเกษตรกร และปีบัญชี ที่ต้องการขอให้แก้ไขข้อมูล
> ตรวจสอบผลการแก้ไข (ระยะเวลาปฏิบัติงาน 20 นาที)

### แจ้งพลให้หน่วยงานทราบ

เมื่อแก้ไขข้อมูลเรียบร้อยแล้ว ดำเนินการแจ้งผล ให้หน่วยงานทราบ ผ่านช่องทางแอปพลิเคชันไลน์ กลุ่ม "เครือข่ายสำนักแผน" (ระยะเวลาปฏิบัติงาน 3 นาที)

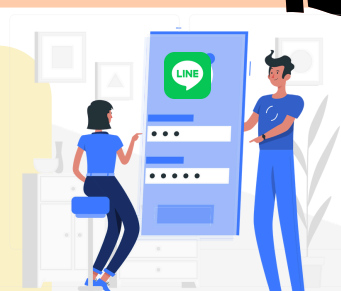

## เก็บสถิติข<sup>้</sup>อมูลการแก<sup>้</sup>ไข

บันทึกรายละเอียดการแก้ไขข้อมูลลง Excel ในแชร์กลาง เพื่อบันทึกเป็นสถิติข้อมูลการขอแก้ไข

(ระยะเวลาปฏิบัติงาน 10 นาที)

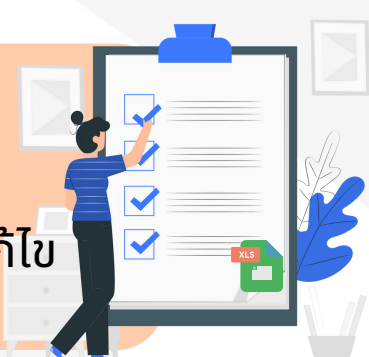

#### SCAN FILE PDF

สแกนไฟล์หนังสือและเอกสารแนบ ในรูปแบบ ไฟล์ PDF และจัดเก็บรวบรวมไว้ที่ แชร์กลาง

(ระยะเวลาปฏิบัติงาน 10 นาที)

# PDF

## เก็บเอกสารเข<sup>้</sup>าแฟ้ม

นำเข้าแฟ้ม "การแก้ไขข้อมูลในระบบ แผนและผลการปฏิบัติงาน (CAD\_PLAN)" (ระยะเวลาปฏิบัติงาน 5 นาที)

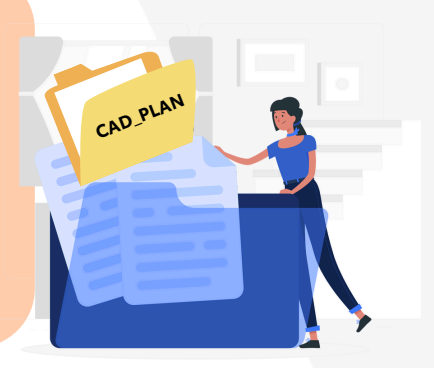

🕖 ระยะเวลาในการปฏิบัติงานทั้งหมด 1 ชั่วโมง 28 นาที 🧊 กฎหมาย ระเบียบที่เกี่ยวข<sup>้</sup>อง - (ไม<sup>่</sup>มี)

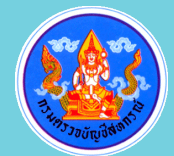

<mark>สำนักแพนงานและโครงการพิเศษ</mark> กลุ่มติดตามและประเมินพล

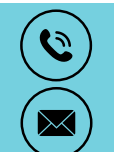

0 2628 5734 mesec@cad.go.th